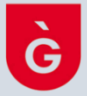

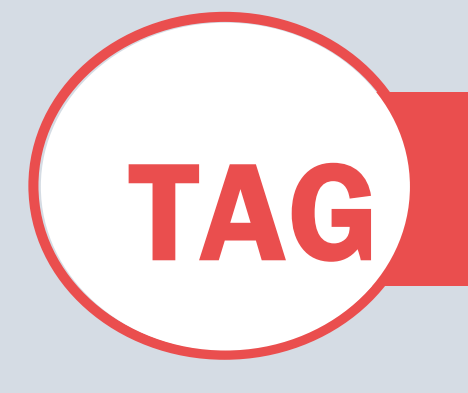

# VINCULACIÓN SMARTTAG QR CARNET VIRTUAL INSTALACIONES DEPORTIVAS

PASO 2. CLICAR EN INFORMACIÓN

### PASO 1. DESCARGAR APLICACÓN

SMART TAG QR

APP STORE (Ios) PLAY STORE (Android)

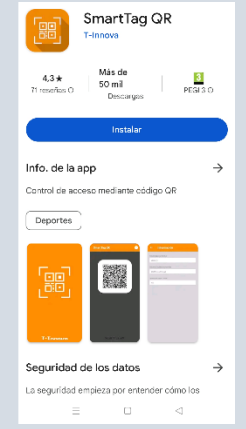

## PASO 3. CLICAR EN EL ICONO PARA COPIAR EL CÓDIGO DE VINCULACÓN

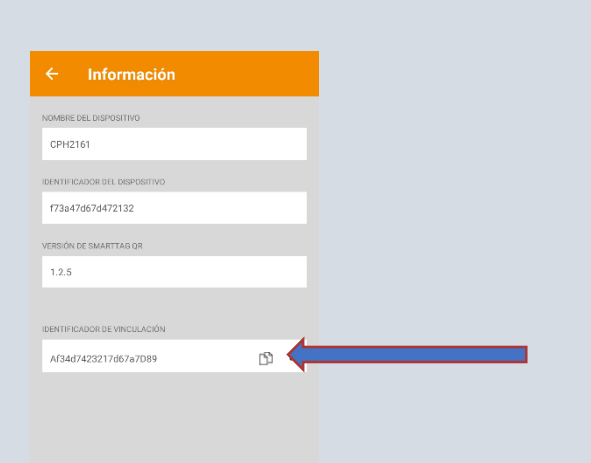

# 

PASO 4. ABRIR DEPORSITE. CLICAR EN EL NOMBRE Y ABRIR LES MEVES DADES

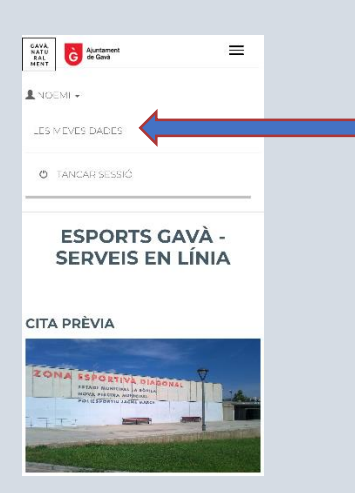

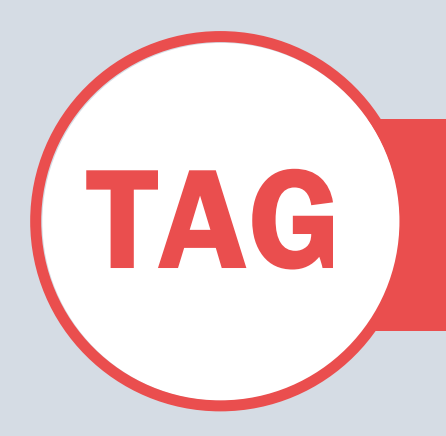

# VINCULACIÓN SMART TAG QR CARNET VIRTUAL INSTALACIONES DEPORTIVAS

#### PASO 5. CLICAR EN SMARTAQQR

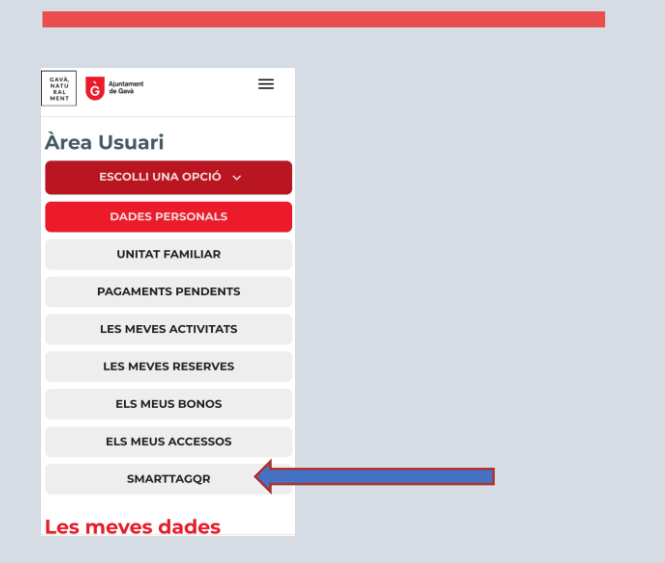

#### PASO 7. AL FINAL DE LA PANTALLA, CLICAR JA TINC EL CODI

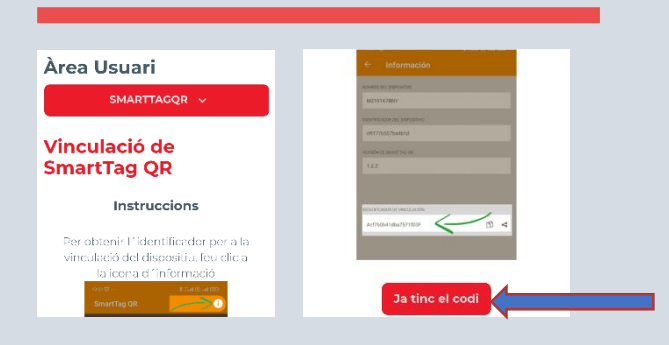

# PASO 9. VINCULACIÓN FINALIZADA

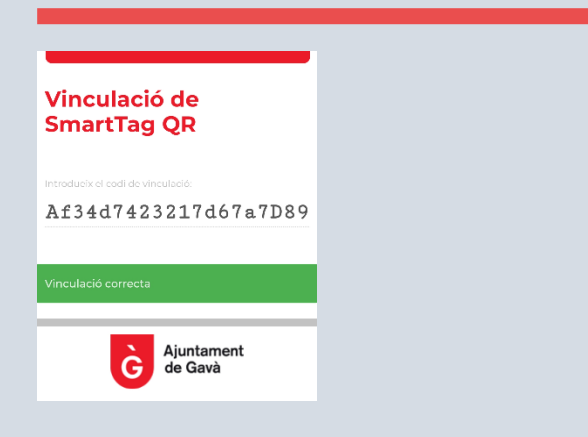

### PASO 6. CLICLAR BOTÓN JA L'HE INSTAL·LADA

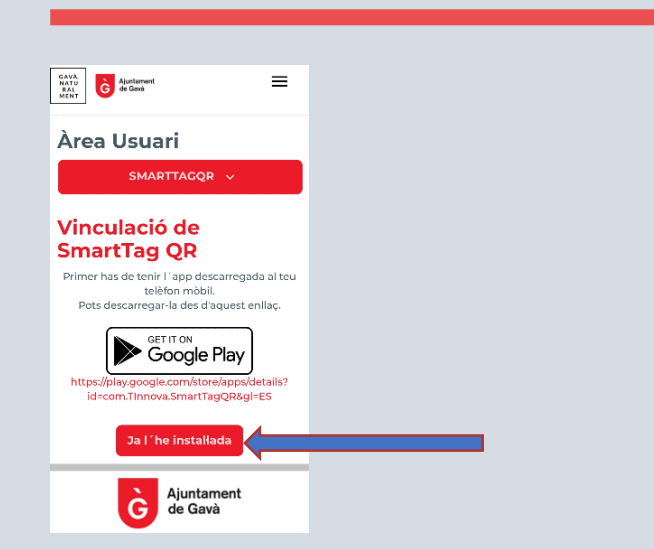

## PASO 8. PEGAR EL CÓDIGO ANTES COPIADO Y CLICAR VINCULAR

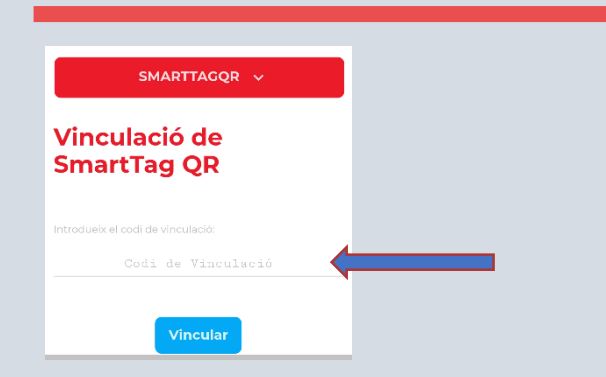